# **SICK**|STEGMANN

"Programming-Tool PGT-05-S für DRS61 – Version 1.0 USB Schnittstelle" "Programming Tool PGT-05-S for DRS61 – Version 1.0 USB interface"

### Achtung!

Während des Programmiervorganges darf der Encoder nicht an die Versorgungsspannung angeschlossen sein.

# I. Installation

- 1. Einlegen der CD des Programming Tools in das CD-Laufwerk
  - Windows Explorer starten
  - Setup.exe vom Pfad der CD ausführen.

#### Caution!

During programming, the encoder must not be connected to the supply voltage.

# I. Installation

- 1. Insert Programming Tool CD
  - Start Windows Explorer
  - Run Setup.exe and follow the installation instructions.

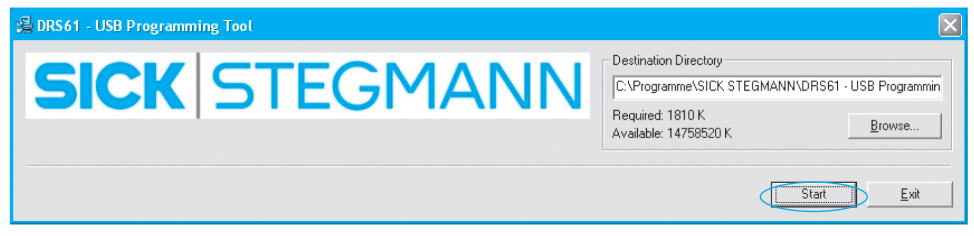

- **1.1** Start-Button betätigen, um die Installation zu starten, dabei den aufgeführten Installationsanweisungen folgen.
- **1.1** Start installation with Start-Button and follow the instructions.

| 渴 DRS61 - USB Programming Tool | ×             |
|--------------------------------|---------------|
| SICK STEGMANN Setup finished s | iccessfully ! |
|                                |               |

- **1.2** OK-Button betätigen, um die erfolgreiche Installation zu beenden
- **1.2** Please acknowledge successful installation with OK-button.

# II. Encoder programmieren

**1.3** Folgendes Icon ist auf dem Desktop für den Programmstart installiert

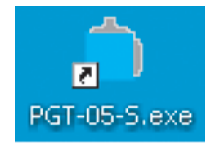

1.3.1 Programmstart aus Liste

# II. Encoder programming

**1.3** For starting the program following icon is installed on your desktop.

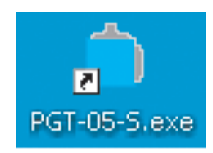

#### 1.3.1 Starting the program out of the list

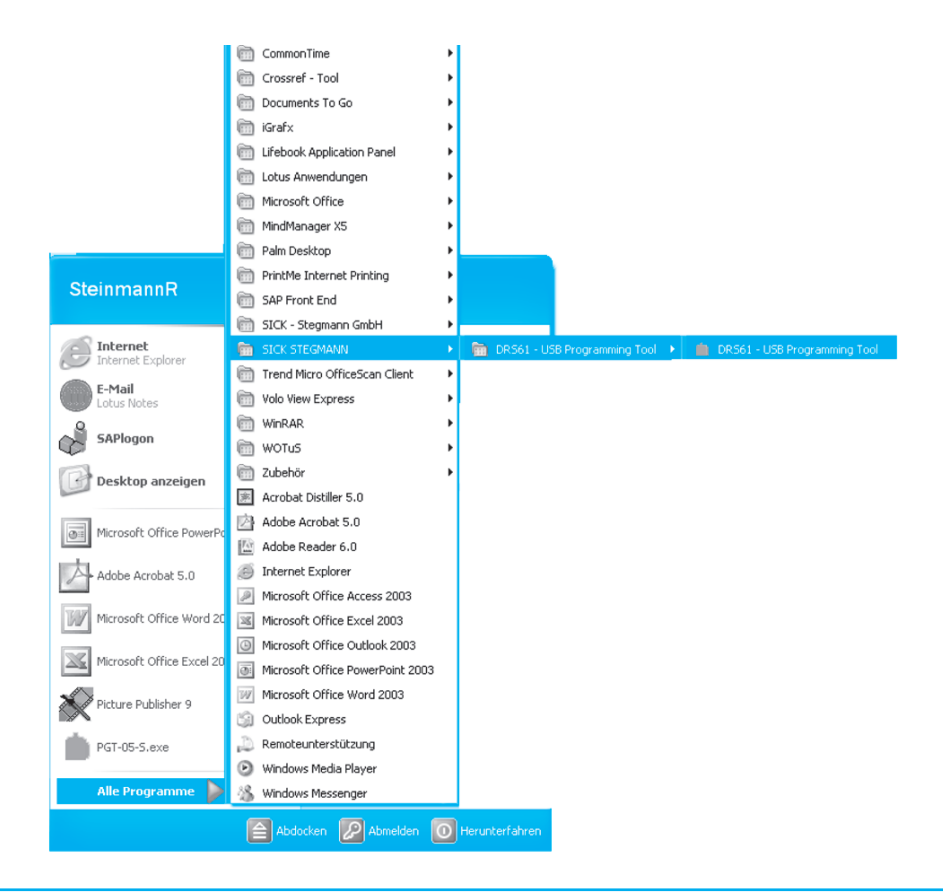

- 2. USB-Programmierleitung am Laptop anschließen und den Programmierstecker mit dem DRS61 verbinden
- 2. Connect USB-programming cable to laptop and insert the programming plug into the DRS61

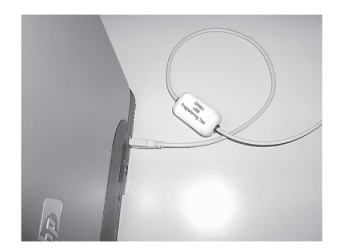

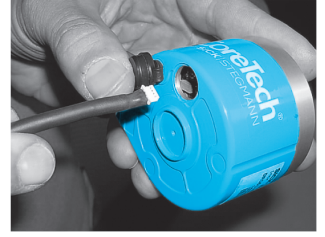

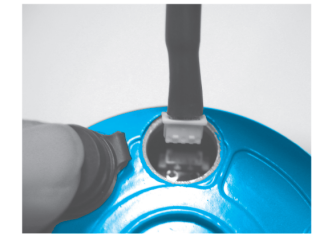

**3.** USB-Treiber installieren Folgende Meldung wird erscheinen:

#### Neue Hardware gefunden - USB device

Den USB-Treiber von der CD installieren, dabei den Windows-Anweisungen vom "Assistent für das Suchen neuer Hardware" folgen

Nach der Installation erscheint folgende Meldung:

Die neue Hardware wurde installiert und kann nun verwendet werden.

Nach Abschluss der erfolgreichen Installation CD entnehmen.

**4.** Es erscheint der Desktop der Programmieroberfläche:

**3.** Install USB-driver Following message will appear:

#### Found new hardware - USB device

Install USB-driver from CD and follow the Windows-instructions of the "assistant for searching new hardware".

After installation following message will appear:

"New hardware was installed and can be used now."

Remove CD after successful installation.

**4.** The desktop of the programming surface appears:

| DRS61 Programming Tool - USB Version |  |
|--------------------------------------|--|
| Program Encoder Info                 |  |
|                                      |  |
| <b>SICK</b> STEGMANN                 |  |
|                                      |  |
|                                      |  |
|                                      |  |
|                                      |  |
|                                      |  |
|                                      |  |
|                                      |  |
|                                      |  |
|                                      |  |
|                                      |  |
|                                      |  |
|                                      |  |
|                                      |  |
|                                      |  |
|                                      |  |
|                                      |  |

4.1 Über das Menü Encoder I Untermenü <u>Read type label</u>
ausgelesen werden
4.1 The electronic type label can be read via Encoder Menu I submenu
Read type label
Read type label
SICK STEGMANN

#### 4.1.1 Hinweis:

Programmierkabel angeschlossen

#### 4.1.1 Notice:

programming cable connected

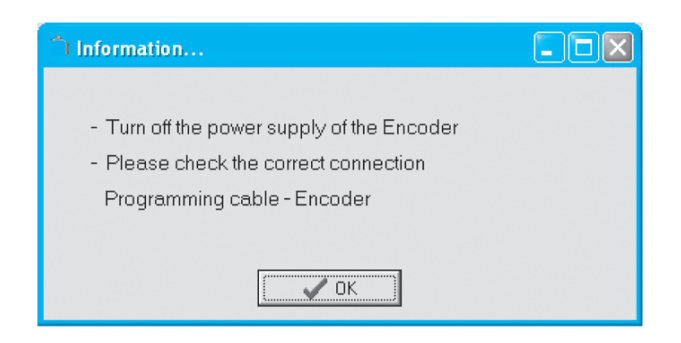

5. Elektronisches Typenschild mit den Encoder Informationen öffnet sich -

Programmierfenster mit dem Program-Button öffnen 5. Type label with the encoder information opens -

open modification window with <u>Program</u>-button

| 패 DRS61 type label    |                            |
|-----------------------|----------------------------|
| DRS61 Encoder         | •                          |
| Part number:          | 1034995                    |
| Туре:                 | DRS61-E4K08192             |
| Electrical Interface: | 1032V HTL/push-pull        |
| Mechanical Interface: | Face mount flange          |
| Connection type:      | Cable 11 core, radial 1.5m |
| Number of lines:      | 2048                       |
| Zero pulse width:     |                            |
|                       | €ОК                        |

- 5.1 Gewünschte Strichzahl (Number of Lines) und gewünschte Nullimpulsbreite (Zero pulse width) eingeben und mit dem Store-Button die modifizier ten Werte zum Encoder übertragen.
- **5.1** Enter your number of lines and zero pulse width and store the modified values with <u>Store</u>-button.

| 🏁 Modification - DRS61 settings | $\mathbf{X}$ |
|---------------------------------|--------------|
| Enter your number of lines      |              |
| Number of Lines: 2048           |              |
| Select the zero pulse width     |              |
| Zero - pulse width:             |              |
| Cancel Store                    |              |

- 6. Bestätigung der erfolgreichen Programmierung mit dem OK-Button quittieren
- Acknowlegde confirmation of the successful programming with <u>OK</u>-button

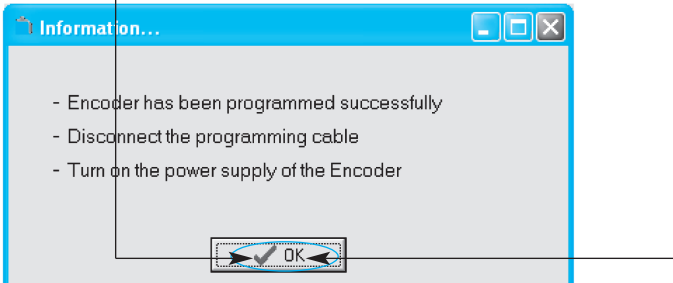

- 7. Nach erfolgreicher Programmierung Programmierleitung aus dem DRS61 Programmierstecker entfernen
- **7.** After successful programming, disconnect programming cable from the DRS61.
- 8. Programm beenden über Menü <u>Program</u> I Untermenü <u>Close</u>
- 8. Exit programme via <u>Program</u> Menu | <u>Close</u> submenu

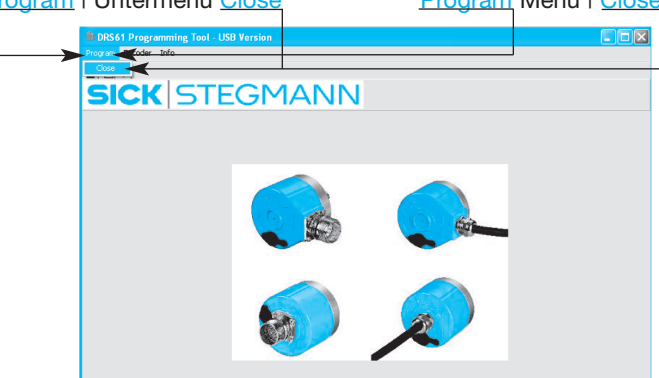

9. About Dialog -Informationen zur Version

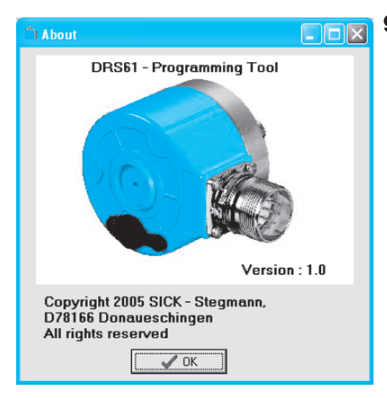

 About dialog information to version

#### Contact:

| Australia<br>Phone ±61394974100 |                                                             |  |
|---------------------------------|-------------------------------------------------------------|--|
| F-Mail                          | 1800 33 48 02 – tollfree<br>sales@sick.com.au               |  |
| Belgium<br>Phone<br>E-Mail      | / L u x e m b o u r g<br>+32 (0)2 466 55 66<br>info@sick.be |  |
| Brasil<br>Phone<br>E-Mail       | +55 11 5091-4900<br>sac@sick.com.br                         |  |
| Ceská R<br>Phone<br>E-Mail      | epublika<br>+420257911850<br>sick@sick.cz                   |  |
| China<br>Phone<br>E-Mail        | +852-2763 6966<br>ghk@sick.com.hk                           |  |
| Danmark<br>Phone<br>E-Mail      | +45 45 82 64 00<br>sick@sick.dk                             |  |
| Deutsch<br>Phone<br>E-Mail      | l a n d<br>+49 (0)2 11 53 01-250<br>info@sick.de            |  |
| España<br>Phone<br>E-Mail       | +34 93 480 31 00<br>info@sick.es                            |  |
| France<br>Phone<br>E-Mail       | +33 1 64 62 35 00<br>info@sick.fr                           |  |
| Great Br<br>Phone<br>E-Mail     | itain<br>+44 (0) 1727 831121<br>info@sick.co.uk             |  |
| India<br>Phone<br>E-Mail        | +91 (11)2696 7651<br>ayograj@tecnovaglobal.com              |  |
| Italia<br>Phone<br>E-Mail       | +39 011 79 79 65<br>info@sick.it                            |  |
| Japan<br>Phone<br>E-Mail        | +81 (0)3 3358 1341<br>info@sick.jp                          |  |
| Korea<br>Phone<br>E-Mail        | +82-2 786 6321/4<br>kang@sickkorea.net                      |  |
| Nederlan<br>Phone<br>E-Mail     | n d s<br>+31 (0)30 229 25 44<br>info@sick.nl                |  |

| N o r g e<br>Phone<br>E-Mail     | +47 67 81 50 00<br>austefjord@sick.no                 |
|----------------------------------|-------------------------------------------------------|
| Österrei<br>Phone<br>E-Mail      | c h<br>+43 (0)22 36 62 28 8-0<br>office@sick.at       |
| Polska<br>Phone<br>E-Mail        | +48 22 837 40 50<br>info@sick.pl                      |
| Republik<br>Phone<br>E-Mail      | a Slowenija<br>+386 (0)1-47 69 990<br>selanm@sick.com |
| Russia<br>Phone<br>E-Mail        | +7 95 775 05 30<br>info@sick-automation.ru            |
| S c h w e i z<br>Phone<br>E-Mail | +41 41 619 29 39<br>contact@sick.ch                   |
| Singapo<br>Phone<br>E-Mail       | r e<br>+65 6744 3732<br>admin@sicksgp.com.sg          |
| Suomi<br>Phone<br>E-Mail         | +358-9-25 15 800<br>sick@sick.fi                      |
| Sverige<br>Phone<br>E-Mail       | +46 8 680 64 50<br>info@sick.se                       |
| Türkiye<br>Phone<br>E-Mail       | +90 216 388 95 90 pbx<br>info@sick.com.tr             |
| Taiwan<br>Phone<br>E-Mail        | +886 2 2365-6292<br>sickgrc@ms6.hinet.net             |
| USA<br>Phone<br>E-Mail           | +1 937-454-1956<br>sales@stegmann.com                 |
|                                  |                                                       |

More representatives and agencies in all major industrial nations at www.sick.com

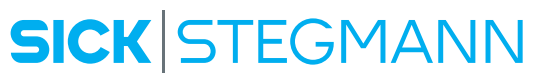

SICK AG • Industrial Sensors • Waldkirch • Germany • www.sick.com SICK STEGMANN GmbH • Donaueschingen • Germany • www.sick-stegmann.de